# How to Access Credits in My Company Profile

## **# Member Portal**

Go to https://102222cente.yardikube.com/member/content/login#/appaccess/login

### 1. Click on Log in

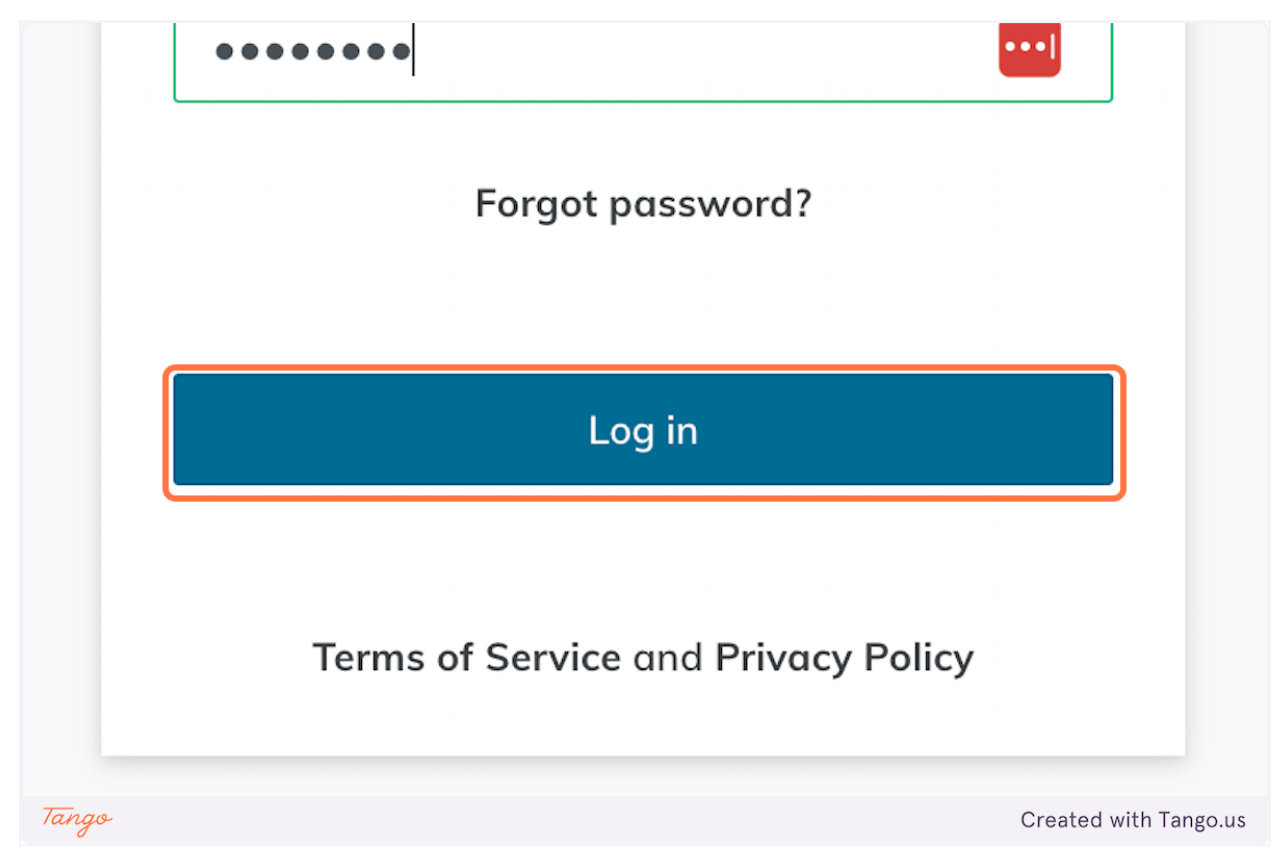

#### 2. Click on open navigation

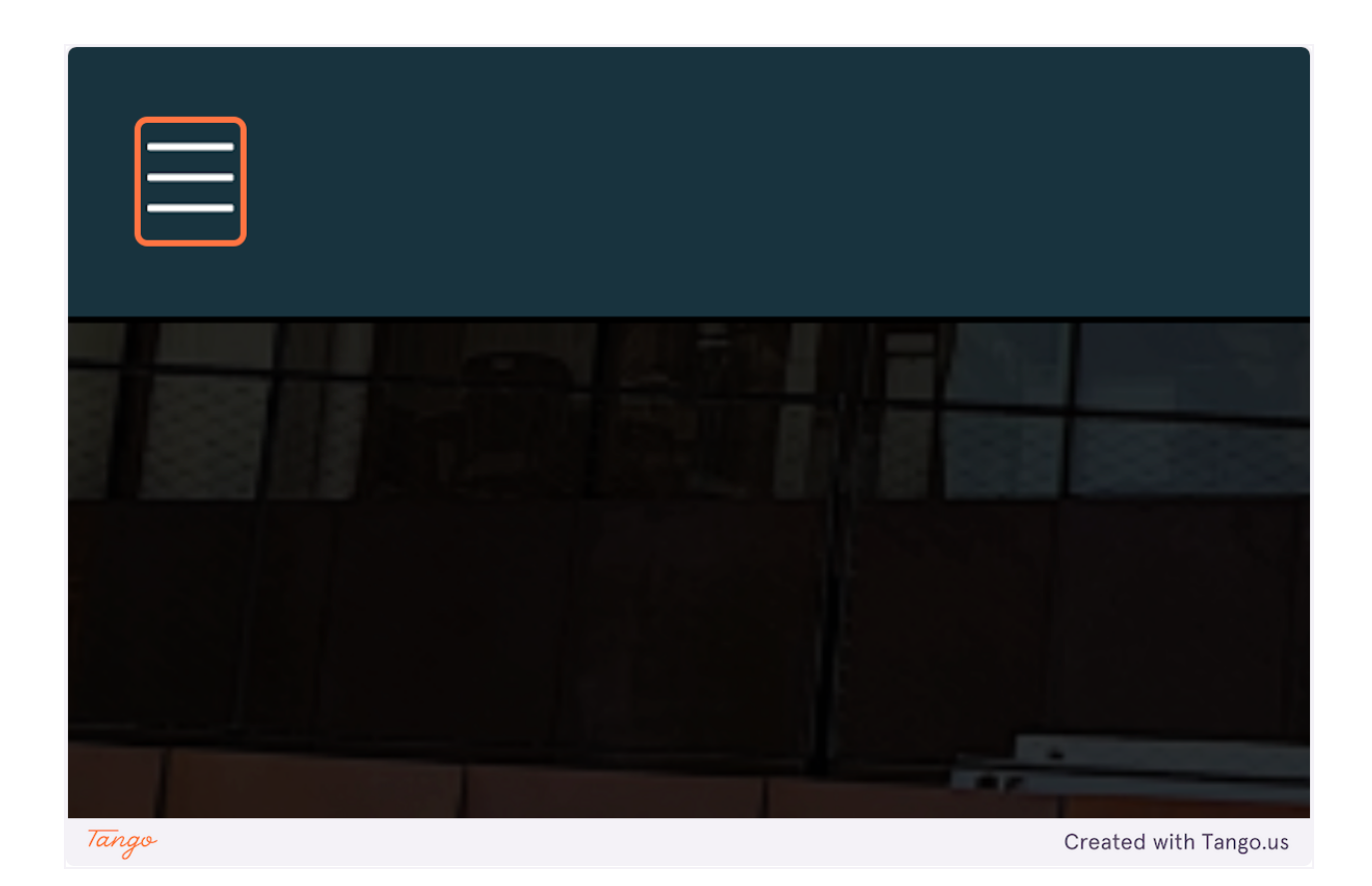

3. Click on My Profile

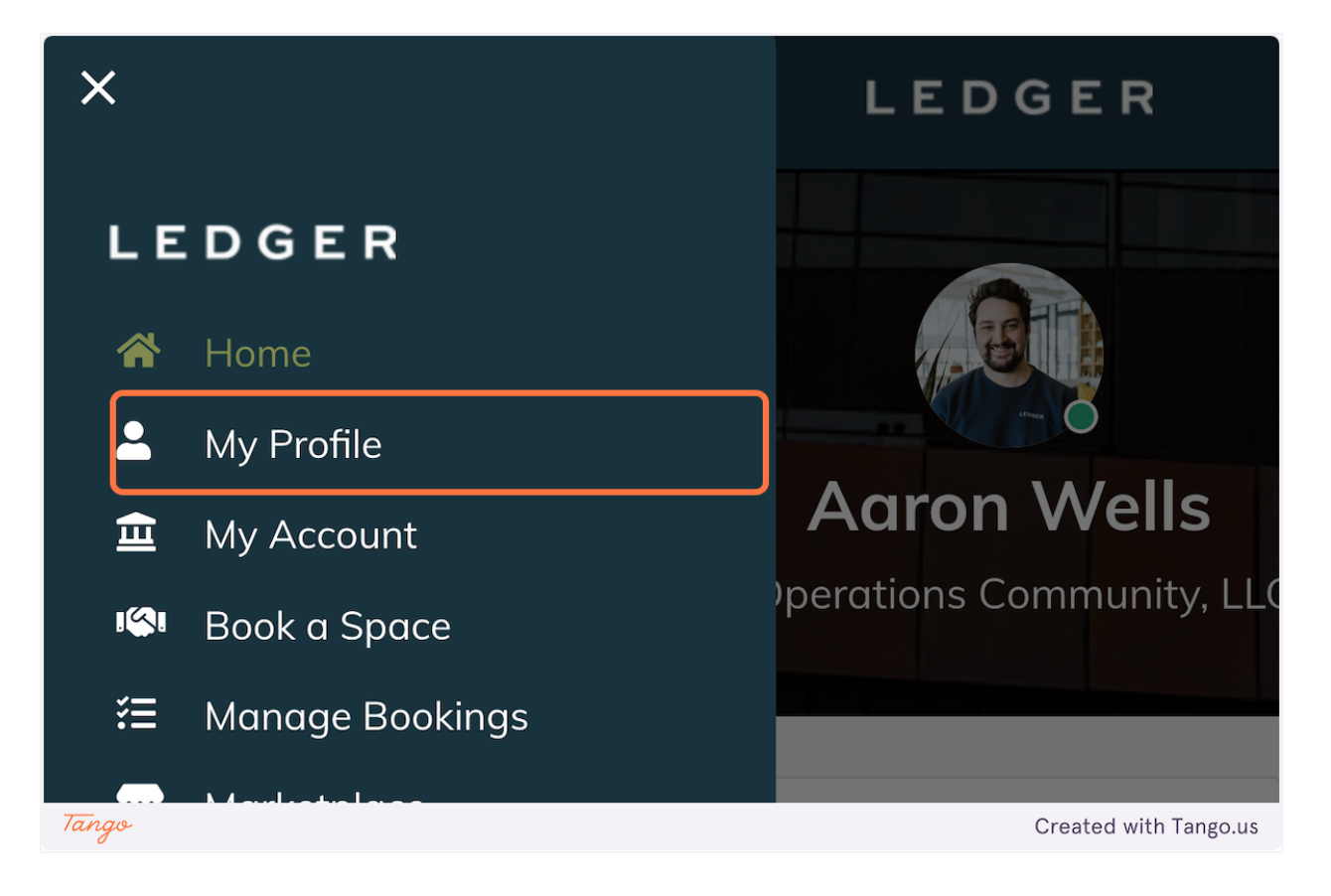

4. Click on My Company

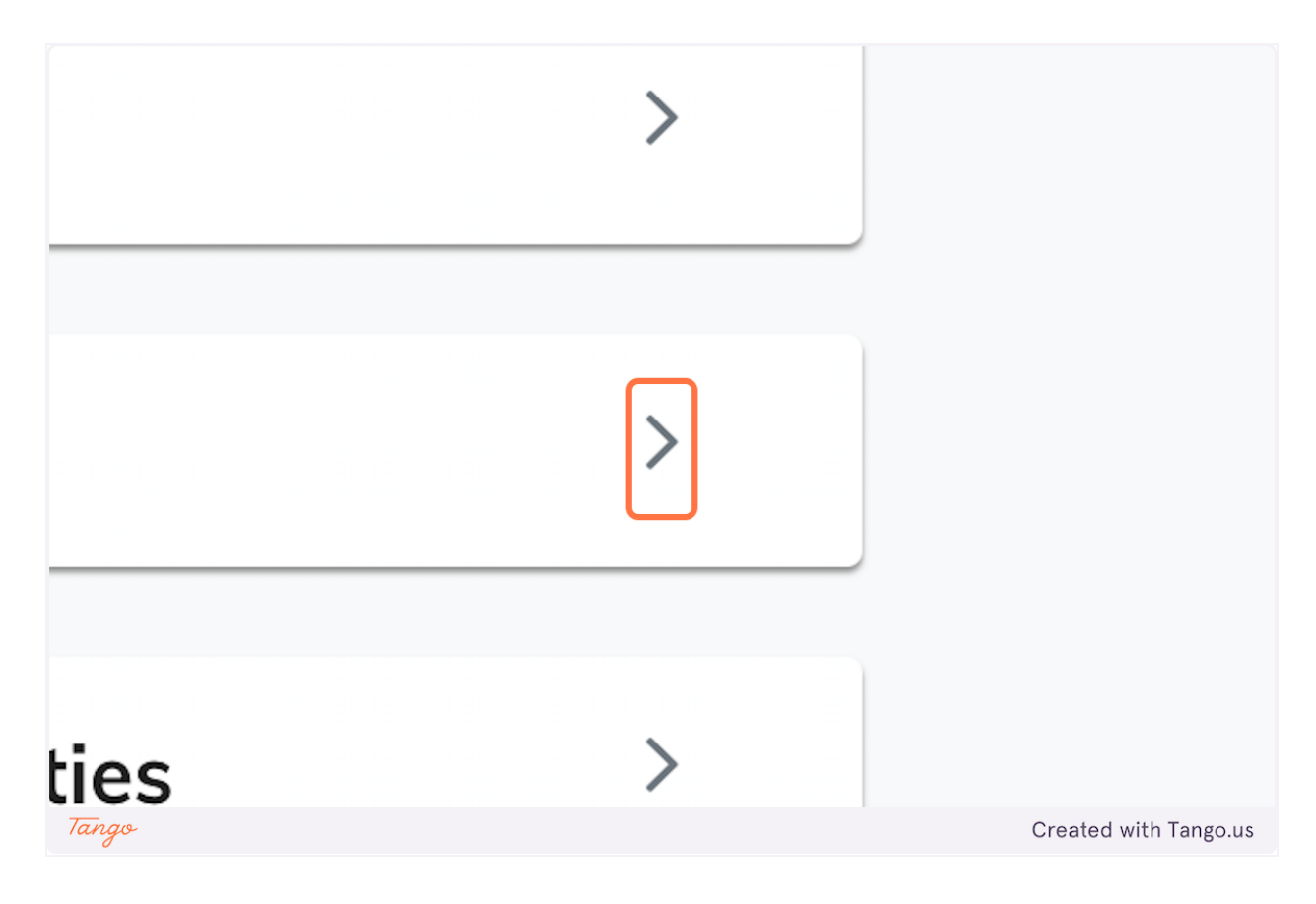

### 5. Click on Credits

| LEDGER                              |         |                       |
|-------------------------------------|---------|-----------------------|
| ny                                  |         |                       |
| Members                             | Credits | Coworking<br>Passes   |
| <b>Q</b> Search for company members |         |                       |
| Tango                               |         | Created with Tango.us |